# Easy NIH Biosketch

#### with NCBI My Bibliography

Susan J. Ryherd, EdM and Gabbie Broccardo, MBA Office of the Associate Dean for Research My Bibliography at NCBI – Learning Objectives

- Add publications directly from PubMed
- Link publications with federal grant funding
- Build and store your Biosketch on SciENcv
- Use Analysis Tools and other cool stuff

# Sign in to NCBI

| al Center for Biotec ×                         |                                         |                                     |                                        |                                                                                                    | ☆ 自 +    |
|------------------------------------------------|-----------------------------------------|-------------------------------------|----------------------------------------|----------------------------------------------------------------------------------------------------|----------|
| https://www.ncbi.nlm.nih.gov                   |                                         |                                     | 0                                      | 110% C <sup>e</sup> Q. Search                                                                                                    | <b>^</b> |
| yee Data 🟮 Associate Dean for Re.              | 😸 Home - PubMed - NCBI 🖅 https://weblog | in.sium 🕼 https://weblogin.sium 🛞   | eRA Commons Login 🛞 EGrAMS : EGrAMS Lo | ig 🛞 ASSIST Login 🎫 Login   HBSACEHBS 🔇 Proposal C                                                                                                    | Inter    |
| 🗟 NCBI 🛛 Resources 🖂 How                       | то 🗵                                    |                                     |                                        | Sign in to NCBI                                                                                                    |          |
| ational Center for<br>iotechnology Information | Databases 🔻                             |                                     |                                        | Search                                                                                                    |          |
| ICBI Home                                      | Welcome to NCBI                         |                                     |                                        | Popular Posouroos                                                                                                    |          |
| Resource List (A-Z)                            | The National Center for Biotechnol      | logy Information advances science a | nd health by providing access to       | PubMed                                                                                                    |          |
| All Resources                                  | biomedical and genomic informatio       | n.                                  | na nearth by providing access to       | Bookshelf                                                                                                    |          |
| Chemicals & Bioassays                          | About the NCBI   Mission   Organ        | ization LNCBI News & Blog           |                                        | PubMed Central                                                                                                    | E        |
| Data & Software                                |                                         |                                     |                                        | PubMed Health                                                                                                    |          |
| DNA & RNA                                      | Submit                                  | Download                            | Learn                                  | BLAST                                                                                                    |          |
| Domains & Structures                           | Deposit data or manuscripts             | Transfer NCBI data to your          | Find help documents, attend a          | Nucleotide                                                                                                    |          |
| Genes & Expression                             | into NCBI databases                     | computer                            | class or watch a tutorial              | Genome                                                                                                    |          |
| Genetics & Medicine                            |                                         | _                                   | 4                                      | SNP                                                                                                    |          |
| Genomes & Maps                                 |                                         |                                     |                                        | Gene                                                                                                    |          |
| lomology                                       | T                                       |                                     |                                        | Protein                                                                                                    |          |
| iterature                                      |                                         |                                     |                                        | Pubchem                                                                                                    |          |
| Proteins                                       |                                         |                                     |                                        |                                                                                                    |          |
| Sequence Analysis                              | Develop                                 | Analyze                             | Research                               | NCBI News & Blog                                                                                                    |          |
| axonomy                                        | Lise NCBI APIs and code                 | Identify an NCBI tool for your      | Evolore NCBI research and              | July 12th NCBI Minute "Crowdsourcing                                                                                                    |          |
| raining & Tutorials                            | libraries to build applications         | data analysis task                  | collaborative projects                 | and Your Journal Club Can Contribute                                                                                                    |          |
| /ariation                                      |                                         |                                     |                                        | Using PubMed Commons"<br>30 Jun 2017                                                                                                    |          |
|                                                |                                         | 686                                 | ii.                                    | Electronic-PCR (e-PCR) is retiring, use<br>Primer-BLAST instead<br>28 Jun 2017<br>NCBI is retiring the e-PCR tool effective<br>immediated. The nord news is that an<br>Applications open for the August 2017 |          |

# Create a My NCBI account

Click **'Register for an NCBI account'** at the bottom of the menu

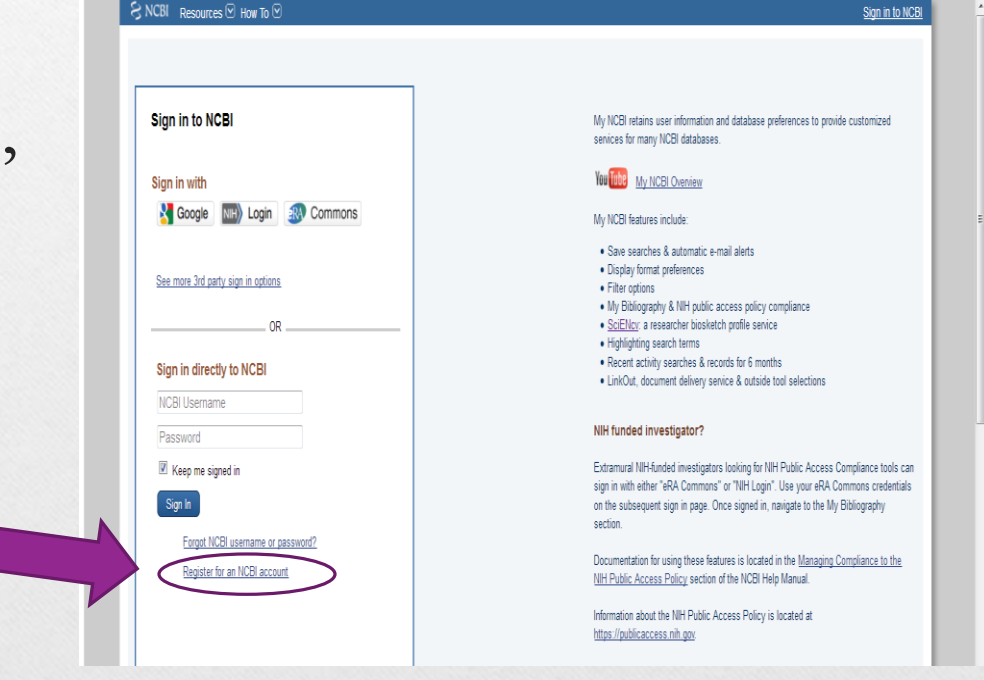

🎂 Als Employee Data 🔕 Associate Dean for Re... 😕 Home - PubMed - NCBI 🖤 https://weblogin.sium.... 🍩 https://weblogin.sium.... 🕲 eRA Commons.Login 🛞 EGrAMS : EGrAMS : EGrAMS ! Login 🛞 ASSET Login 🔤 Login | HISA EHBs 🔕 Proposal Central

| Username: *                 |                                  |                        |              |  |
|-----------------------------|----------------------------------|------------------------|--------------|--|
| Password: *                 |                                  |                        |              |  |
| Repeat password: *          |                                  |                        |              |  |
|                             |                                  |                        |              |  |
| Contact information         |                                  |                        |              |  |
| E-mail: *                   |                                  |                        |              |  |
| In case you forget your     | password                         |                        |              |  |
| Please provide a question   | and answer that you can use to u | nlock your account:    |              |  |
| Question:                   |                                  |                        |              |  |
| Answer:                     |                                  |                        |              |  |
| Please type the following c | haracters: *                     |                        |              |  |
|                             | S 3 H                            | CB                     |              |  |
|                             |                                  |                        |              |  |
|                             | Croate                           | Cign in with an ovid   | ting account |  |
|                             | Cleale                           | Sign in with all exist | ing account  |  |
|                             | •                                |                        |              |  |

#### Complete the fields then click "Create Account"

| NCBI Resources 🕑 How To 🕑                                         | <u>Sign in to</u>                                                                                                    |
|-------------------------------------------------------------------|----------------------------------------------------------------------------------------------------|
| Sign in to NCBI                                                   | My NCBI retains user information and database preferences to provide customized<br>services for many NCBI databases.                                                                                                    |
| Sign in with                                                      | You Tube My NCBI Overview                                                                                                    |
| Commons 🔣 Google                                                  | My NCBI features include:                                                                                                    |
| See more 3rd party sign in options OR                             | <ul> <li>Save searches &amp; automatic e-mail alerts</li> <li>Display format preferences</li> <li>Filter options</li> <li>My Bibliography &amp; NIH public access policy compliance</li> <li><u>SciENcy</u>: a researcher biosketch profile service</li> </ul>        |
| Sign in directly to NCBI                                          | <ul> <li>Highlighting search terms</li> <li>Recent activity searches &amp; records for 6 months</li> <li>LinkOut, document delivery service &amp; outside tool selections</li> </ul>                                                                                  |
| Password                                                          | NIH funded investigator?                                                                                                    |
| Keep me signed in           Sign In                               | Extramural NIH-funded investigators looking for NIH Public Access Compliance tools<br>sign in with either "eRA Commons" or "NIH Login". Use your eRA Commons credentia<br>on the subsequent sign in page. Once signed in, navigate to the My Bibliography<br>section. |
| Forgot NCBI username or password?<br>Register for an NCBI account | Documentation for using these features is located in the <u>Managing Compliance to the</u><br><u>NIH Public Access Policy</u> section of the NCBI Help Manual.                                                                                                    |
|                                                                   | Information about the NIH Public Access Policy is located at                                                                                                    |

When successful, you will automatically return to the NCBI sign in page.

| NCBI - Linked Account Set 🗙                            |                                                                     |                                                                                                    |
|--------------------------------------------------------|---------------------------------------------------------------------|----------------------------------------------------------------------------------------------------|
| D                                                      | ounts/?cmd=success&linkedAccount=Google                             | 🖾 110% C 🔍 Search                                                                                                    |
| Employee Data 🔇 Associate Dean for Re 🔗 Home - PubMer  | l - NCBI 👬 https://weblogin.sium 👘 https://weblogin.sium 🛞 AS       | SIST Login 🛞 EGrAMS : EGrAMS Log 📕 GRANTS.GOV 🂷 Login   HRSA EHBs   🛞 eRA Commons                                                                  |
| S NCBI Resources 🕑 How To 🕑                            |                                                                     | sryherd Vy NCBI Sign Out                                                                                                    |
| My NCBI » Linked Accounts                              |                                                                     | help                                                                                                    |
|                                                        |                                                                     |                                                                                                    |
| Linked Accounts                                        |                                                                     |                                                                                                    |
| If you are signed in to an account from one of the     | se organizations, you can link it to your My NCRI account. You      | Frequently Asked Questions                                                                                                    |
| can sign in to My NCBI without entering your user      | name and password as long as you are signed in to any of            |                                                                                                    |
| these organizations' web sites. You can also shar      | e your bibliography and other data with the linked account.         | If you don't have a My NCBI account?                                                                                                    |
| New account successfully linked.                       |                                                                     | create one for you automatically. We may have to ask you a few questions                                                                           |
| Your Linked Accounts                                   |                                                                     | the first time, but after that you can sign in here without entering a username<br>or password as long as you are longed in to the partner account |
| <ul> <li>eRA Login (sryherd@siumed.edu)</li> </ul>     | X                                                                   | What if I DO already have a My NCBI account?                                                                                                    |
| <ul> <li>Google (susan.indy500@gmail.com)</li> </ul>   | ×                                                                   | If you already have a My NCBI account, you can link it to the partner account.                                                                     |
|                                                        |                                                                     | Click on the Account link and you will go to the partner organization to sign                                                                      |
| Return to your Account Settings page                   |                                                                     | then on, you will be able to log in here without entering a username and                                                                           |
| All Available Partner Accounts                         |                                                                     | password as long as you are logged in to the partner account.                                                                                      |
| To link your My NCBI account to one of these par       | tner organizations, click on its link. If necessary, you will go to | What if the account I want to use isn't in the list?                                                                                               |
| that organization's login page to log in. You will the | en see that account listed above under Your Linked Accounts.        | The accounts above use InCommon (shown as "Research Organization") or<br>OpenID to authenticate accounts. If your organization does not appear on  |
|                                                        |                                                                     | the list, please have your organization's identity system administrators                                                                           |
| Search for account name:                               |                                                                     | contact <u>CIT/NIH</u> or send email to <u>nihfederationrequest@mail.nih.gov</u> , or<br>contact NCBI for more information                         |
|                                                        |                                                                     | What if I have multiple My NCBI accounts? Can they be merged in                                                                                    |
|                                                        |                                                                     | to a single account?                                                                                                    |
| Account                                                | Category                                                            | If you suspect and want to check to see if you have multiple My NCBI                                                                               |
| Arizona State University                               | Research Organizations                                              | accounts, write to the NCBI help desk at < <u>info@hcbl.nim.nin.gov</u> > and<br>include the following in your message: NCBI username, eRA Commons |
| Azusa Pacific University                               | Research Organizations                                              | username (if any), and any email addresses that may be associated with                                                                             |
| Boise State University                                 | Research Organizations                                              | assist in merging them in to a single account. All existing linked accounts will                                                                   |
| Brown University                                       | Research Organizations                                              | transfer to the single account. The single account will contain all contents of                                                                    |

Once you sign in to NCBI, you will be able to link your NCBI account with Google, NIH or eRA Commons. Click on your name in the upper right hand corner. Then under "Linked accounts" click "Change" (screen not shown) to access the page displayed above. In the "Search for account name" box enter eRA or Google then follow the instructions under "All Available Partner Accounts". 11/27/2017 7

# Access My Bibliography

- Click '**My NCBI**' in the top right corner (screenshot on next slide)
- Under Collections, click 'My Bibliography' or another bibliography for which you are a delegate

| ps://www.ncbi.nlm. <b>nin.gov</b> /myncbi/                                                                             |                                                   |                                              | 110% C Search                               | +                  |
|----------------------------------------------------------------------------------------------------|---------------------------------------------------|----------------------------------------------|---------------------------------------------|--------------------|
| Data 🔕 Associate Dean for Re 😒 Home - PubMed - NCBI 🐄                                                                  | https://weblogin.sium 💷 https://weblog            | in.sium 🛞 ASSIST Login 🛞 EGrAMS : EGrAMS Log | 🧧 GRANTS.GOV 🖽 Login   HRSA 6485 😍          | eRA Commons Log    |
| NCBI Resources 🕑 How To 🗹                                                                                              |                                                   |                                              | srv vrd <u>My NCE</u>                       | Bl <u>Sign Out</u> |
|                                                                                                    |                                                   | Customize this p                             | AN A CALL Site Preferences I Video Overview | Help               |
| · · · · · · · · · · · · · · · · · · ·                                                                                  |                                                   |                                              |                                             |                    |
| Search NCBI databases                                                                                                  |                                                   | Saved Searches                               |                                             |                    |
| My Bibliography                                                                                                    |                                                   | Collections                                  |                                             |                    |
| Your hiblingraphy contains 8 items                                                                                     |                                                   | Collection Name                              | Items Settings/Sharing Type                 |                    |
| Share your bibliography with this URL:                                                                                 |                                                   | Favorites                                    | edit 8 OPrivate Standard                    | j 🄺                |
| https://www.ncbi.nlm.nih.gov/sites/myncbi/susan.ryherd.2/h<br>=date&direction=descending                               | bibliography/47164140/public/?son                 | My Bibliography                              | edit 8 🛟 <u>Public</u> Standard             | i i                |
| Most recent citations:                                                                                                 |                                                   | Other Citations                              | edit 10 🗘 Private Standard                  | i =                |
| Zahnd WE, Smith T, Ryherd SJ, Cleer M, Rogers V, Stew                                                                  | vard DE. Implementing a Nutrition                 | sran's My Bibliography                       | edit 56 💠 Public Standard                   | i                  |
| and Physical Activity Curriculum in Head Start Through an<br>Partnership, J Sch Health, 2017 Jun 87(6):465-473, doi: 1 | n Academic-Community<br>0 1111/iosh 12515, PubMed | sran's Other Citations                       | edit 0 OPrivate Standard                    | i                  |
| PMID: 28463443.                                                                                                    |                                                   | sverhulst's My Bibliography                  | edit 99 💠 <u>Public</u> Standard            | 1                  |
| Zahnd WE, Rogers V, Smith T, Ryherd SJ, Botchway A, S                                                                  | Steward DE. <u>Gender-specific</u>                | sverhulst's Other Citations                  | edit 0 OPrivate Standard                    | 1                  |
| students. Prev Med. 2015 Dec;81:138-41. doi: 10.1016/j.y                                                               | /pmed.2015.08.021. Epub 2015                      | dcao's My Bibliography                       | edit 68 🗘 Public Standard                   | 1                  |
| Sep 5. PubMed PMID: 26348456.                                                                                          |                                                   | dcao's Other Citations                       | edit 1 🗘 Private Standard                   | 1                  |
| Mackrides PS, Ryherd SJ. Screening Your Child for Devel<br>Parents. 2011 November: 27(11&12):21-22.                    | lopmental Delay. Pediatrics for                   | kmcvary@siumed.edu's My Bibliography         | edit 239 🗘 Public Standard                  | 1                  |
|                                                                                                    | Managa Mu Ribliagraphu s                          | kmcvan/@ciumod.odu'c Othor Citations         | odit 0 A Drivato Standard                   |                    |
|                                                                                                    | Manage My Dibliography »                          |                                              | Manage Conections //                        |                    |
| Recent Activity                                                                                                    | <ul> <li>X</li> </ul>                             | Filters                                      |                                             |                    |
| Recent Activity                                                                                                    | • •                                               | Filters                                      |                                             |                    |

This is your NCBI home screen. There are several sections which you can look through later. For example, "Saved Searches" can set up an automatic search by author, topic, or other search criteria. You can collapse this section by clicking on the up arrow.

# How-2 add a citation from PubMed using NCBI

- After you click '**My Bibliography**' you will access the screen shown on the following slide
- The blue boxes on the right provide options for adding citations; e.g., **'Add from PubMed'**
- Check the box before each article you want to import
- Click 'Add to My Bibliography'

| Bibliography ×                                                                                                    |                                                            | ۲Å         |
|----------------------------------------------------------------------------------------------------|------------------------------------------------------------|------------|
| https://www.ncbi.nlm.nih.gov/myncbi/collections/bibliography/47164140/                                                                                                    | 110% C & Search                                            | <b>4</b> 1 |
| nployee Data 💲 Associate Dean for Re 🔗 Home - PubMed - NCBI 标 https://weblogin.sium 标 https://weblogin.sium 🛞 ASSIST Login 🛞 EGrAMS : EGrA                                                                                                    | AMS Log 📕 GRANTS.GOV 🎟 Login   HRSA EHBs   eRA Comm        | nons Logir |
| S NCBI Resources 🗵 How To 🗹                                                                                                    | <u>sryherd</u> <u>My NCBI</u> <u>Sign C</u>                | <u>out</u> |
| My NCBI » My Bibliography                                                                                                    | Go to SciENcy   See all collections   My Bibliography help |            |
| This bibliography is public (make it private)   Edit settings for My Bibliography   Save My Bibliography to a text file (MEDLINE for                                                                                                    | mat)                                                       |            |
| Display Settings: (v) Award view, Sort by public access compliance, group by citation type                                                                                                    |                                                            | - 81       |
| Select:         All.         None         0 items selected         Move         Delete         Copy         View         Suggest         Assign Awards         PDF report                                                                                                    | Download as text                                           |            |
| Journal Articles                                                                                                    |                                                            | - 81       |
| 1: Mackrides PS, Ryherd SJ. Screening for developmental delay. Am Fam Physician. 2011 Sep 1;84(5):544-9. Review. PubMed PMIE 21888305.                                                                                                    | Add citation                                               |            |
| (2) NIH Public Access Compliance: Edit Status                                                                                                    |                                                            | - 81       |
| Funding: No funding has been associated with this citation. Add award                                                                                                    | Add manually                                               | - 81       |
| 2: Mackrides PS, Ryherd SJ. Screening Your Child for Developmental Delay. Pediatrics for Parents. 2011 November; 27(11&12):21-22                                                                                                    | Upload a file                                              | 1          |
| (2) NIH Public Access Compliance: Edit Status                                                                                                    |                                                            | - 81       |
| Funding: No funding has been associated with this citation. Add award                                                                                                    | Filter citations by:                                       | - 81       |
| 3: Zahnd WE, Rogers V, Smith T, Ryherd SJ, Botchway A, Steward DE. <u>Gender-specific relationships between socioeconomic disadvantage and obesity in elementary school students.</u> Prev Med. 2015 Dec;81:138-41. doi: 10.1016/j.ypmed.2015.08.021. Epub 2015 Sep 5. PubMed PMID: 26348456 | YYYY MM to YYYY MM                                         |            |
| NIH Public Access Compliance: <u>Edit Status</u>                                                                                                    | Awards: No award selected                                  | - 81       |
| Funding: No funding has been associated with this citation. Add award                                                                                                    | A                                                          | - 81       |
| 4: Zahnd WE, Smith T, Ryherd SJ, Cleer M, Rogers V, Steward DE. <u>Implementing a Nutrition and Physical Activity Curriculum in Heat Start Through an Academic-Community Partnership.</u> J Sch Health. 2017 Jun;87(6):465-473. doi: 10.1111/josh.12515. PubMed PMID: 28463443.              | <u>id</u>                                                  | 1          |
| (7) NIH Public Access Compliance: Edit Status                                                                                                    | τ.                                                         | - 8        |
| Funding: No funding has been associated with this citation. Add award                                                                                                    | Publication type:                                          | - 81       |
| Meeting Abstracts                                                                                                    | PubMed citation                                            |            |
|                                                                                                    | ······································                     |            |

# How-2 Manually add Citations and Other Research Products

- Return to the 'My Bibliography' screen (screenshot on next slide)
- Click 'Add manually'
- Select from drop down menu and add relevant information
- Click 'Add Citation'

|                                                 |                                      |                                                                                  |                     |                                | 24         |    |
|-------------------------------------------------|--------------------------------------|----------------------------------------------------------------------------------|---------------------|--------------------------------|------------|----|
| ) 🔒 https://www.ncbi.nlm. <b>nih.gov</b> /myncl | bi/collections/bibliography/47164140 | /                                                                                | 110% C <sup>4</sup> | <b>Q</b> Search                | . ♦        | ≡  |
| Employee Data 🟮 Associate Dean for Re           | S Home - PubMed - NCBI 💷 ht          | tps://weblogin.sium 💷 https://weblogin.sium 🛞 ASSIST Login 🛞 EGrAMS : EGrAMS Log | g 🛃 GRANTS.GOV      | 🖽 Login   HRSA EHBs   eRA Comr | nons Login | ** |
| S NCBI Resources 🗹 How                          | Add Citation Manually                |                                                                                  |                     | sryherd My NCBI Sign (         | <u>Dut</u> | -  |
| My NCBI » My Bibliography                       | Add Chadon Manually                  |                                                                                  |                     | ions I My Bibliography help    | - 83       |    |
|                                                 |                                      | Choose the type of citation to create:                                           |                     | terre l'une grader et rech     | - 83       |    |
| This bibliography is pub                        |                                      | Journal article that does not appear in PubMed 💌                                 |                     |                                | - 84       |    |
| Display Settings: 🕑 🗛                           | * Required field                     |                                                                                  | Clear All Fields    |                                | - 84       | E  |
| Select: All, None 0 ite                         |                                      |                                                                                  |                     |                                |            |    |
|                                                 |                                      |                                                                                  |                     |                                |            |    |
| Journal Articles                                | Title                                |                                                                                  |                     |                                |            |    |
| 1: Mackrides PS                                 |                                      | First Name MI * Last Name                                                        |                     |                                |            |    |
| (?) NIH Public Acc                              | Author                               |                                                                                  |                     |                                |            |    |
| Funding: No fundin                              |                                      |                                                                                  |                     | nually                         | - 83       |    |
| 2: 🥅 Mackrides PS                               |                                      | Add Another Author                                                               |                     | a file                         |            |    |
| <u></u>                                         | *                                    |                                                                                  | _                   |                                |            |    |
| (?) NIH Public Acc                              | Journal                              |                                                                                  |                     |                                |            |    |
| Funding: No fundin                              | Publication Date                     | Marth                                                                            |                     |                                |            |    |
| 3: 📃 Zahnd WE, R                                | i association pate                   | © Forthcoming                                                                    |                     | YYYY MM                        |            |    |
| disadvantage<br>2015 Sep 5. F                   |                                      | <ul> <li>Formounting</li> </ul>                                                  |                     |                                |            |    |
| () NIH Public Acc                               | Volume                               |                                                                                  |                     | No award selected              |            |    |
| Funding: No fundin                              |                                      |                                                                                  |                     | <u>^</u>                       |            |    |
| 4: 🔲 Zahnd WE, S                                | lssue                                |                                                                                  |                     |                                |            |    |
| Start Through<br>PMID: 284634                   | Daga                                 |                                                                                  |                     |                                |            |    |
| () NIH Public Acc                               | rage                                 |                                                                                  |                     | Ţ                              |            |    |
| Funding: No fundin                              | DOI                                  | What is DOI?                                                                     |                     |                                |            |    |
| Meeting Abstracts                               |                                      |                                                                                  |                     |                                |            |    |
|                                                 |                                      |                                                                                  |                     | l se se                        |            |    |
|                                                 |                                      |                                                                                  |                     | 11/27/2017                     | 13         |    |

# Connecting Federal Grant Awards with Publications

#### Journal Articles

| 1: Mackrides PS, Ryherd SJ. Screening for developmental delay. Am Fam Physician. 2011 Sep 1;84(5):544-9. Review. PubMed PMID:                                                                                                    | Add citation              |
|----------------------------------------------------------------------------------------------------|---------------------------|
| 21888305.                                                                                                    | Add from PubMed           |
| Funding: No funding has been associated with this citation. Add award                                                                                                    | Add manually              |
| 2: Mackrides PS, Ryherd SJ. Screening Your Child for Developmental Delay. Pediatrics for Parents. 2011 November; 27(11&12):21-22.                                                                                                    | Upload a file             |
| (2) NIH Public Access Compliance: Edit Status                                                                                                    |                           |
| Funding: No funding has been associated with this citation. Add award                                                                                                    | Filter citations by:      |
| 3: Zahnd WE, Rogers V, Smith T, Ryherd SJ, Botchway A, Steward DE. <u>Gender-specific relationships between socioeconomic disadvantage and obesity in elementary school students.</u> Prev Med. 2015 Dec;81:138-41. doi: 10.1016/j.ypmed.2015.08.021. Epub 2015 Sep 5. PubMed PMID: 26348456. | YYYY MM to YYYY MM        |
| NIH Public Access Compliance: Edit Status                                                                                                    | Awards: No award selected |
| Funding: No funding has been associated with this citation. Add award                                                                                                    |                           |
| 4: Zahnd WE, Smith T, Ryherd SJ, Cleer M, Rogers V, Steward DE. Implementing a Nutrition and Physical Activity Curriculum in Head<br>Start Through an Academic-Community Partnership. J Sch Health. 2017 Jun;87(6):465-473. doi: 10.1111/josh.12515. PubMed<br>PMID: 28463443.                |                           |
| (?) NIH Public Access Compliance: Edit Status                                                                                                    |                           |

# How-2 Add a Delegate

- Click on your name at the top right (Slide 7)
- Scroll down to 'Delegates' (screenshot next slide)
- Click 'Add a Delegate'
- Enter chosen delegate's e-mail address
- Chosen Delegate will receive an e-mail and need to respond to confirm or reject the assignment.

| login.sium 🐨 ASSIST Login 🐨 EGrAMS : EGrAMS Log 🔤 GRANTS.GOV 🔛 Login   HRSA EHBs 🐨 eRA Commons Login |
|----------------------------------------------------------------------------------------------------|
|                                                                                                    |
|                                                                                                    |
|                                                                                                    |
| Change                                                                                               |
| Change                                                                                               |
| Change                                                                                               |
|                                                                                                    |
| ve                                                                                                   |
|                                                                                                    |
|                                                                                                    |
|                                                                                                    |
|                                                                                                    |
|                                                                                                    |

#### How-2 Access SciENcv

- Click '**My NCBI**' (Slide 9)
- Scroll down to 'Manage SciENcv' (next slide)
- Page displays:
  - Your personal profile info
  - SciENcv Delegated CVs

| S My NCBI - Home ×                                                                                                    |              |       |                                                                                                    |                                                                                                    |                                          |                                                                    |                                                            |         | 2    | 自 + |
|----------------------------------------------------------------------------------------------------|--------------|-------|----------------------------------------------------------------------------------------------------|----------------------------------------------------------------------------------------------------|------------------------------------------|--------------------------------------------------------------------|------------------------------------------------------------|---------|------|-----|
|                                                                                                    |              |       |                                                                                                    |                                                                                                    | 110% C                                   | Q Search                                                           |                                                            | +       | ⋒    | Ξ   |
| AIS Employee Data Associate Dean for Re Home - PubMed - NCBI from https://weblogin.sium from https://weblogin.sium fr | tps://weblog | gin.s | ium ③ ASSIST Login ④ EG                                                                                                    | GrAMS : EGRAMS Log<br>My Bibliography<br>Other Citations                                             | edit 1<br>edit 239                       | V III Login   HRSA EH<br>Private Si<br>Public Si<br>Manage Collect | HBs () eRA Co<br>tandard<br>tandard<br>tandard<br>ctions » | mmons L | ogin |     |
| Recent Activity                                                                                                    | • ×          |       | Filters                                                                                                    |                                                                                                    |                                          |                                                                    | • ×                                                        |         |      |     |
|                                                                                                    |              |       | SciENcv                                                                                                    |                                                                                                    |                                          |                                                                    | ××                                                         |         |      |     |
|                                                                                                    |              |       | Name         SRyherd         SRyherd - Revised         era Common         New Biosketch         Delegated CVs :         sran         sverhulst         dcao         kmcvary@siumed.e         sapan.desai@surgis         gmueller7815         kdelfino84@siumed         mneumeister@sium | Last Update<br>08-Apr-2015<br>14-Sep-2017<br>14-Sep-2017<br>14-Sep-2017<br>4-Sep-2017<br>14-Sep-2017 | Sharing<br>Private<br>Private<br>Private | Type<br>Old NIH Biosketch<br>NIH Biosketch<br>NIH Biosketch        | *<br>*                                                     |         |      | Ε   |
|                                                                                                    |              |       | denvermatthewloug                                                                                                    | <u>h</u>                                                                                             |                                          | Manage Sci                                                         | i <u>ENcv »</u>                                            |         |      |     |

#### How-2 Create a Biosketch

- Click 'Manage SciENcv' (previous slide)
- Click previous title or 'Create a New Biosketch'
- For another person: click their account name first, then **'Create a New Biosketch'**
- Choose 1 of 3 options
  - Start with blank = input everything
  - Existing bio; i.e. a previous SciENcv document

11/27/2017

19

External source; e.g. eRA Commons

2015 Biographical Sketch - Form and Sample

> http://www.grants.nih.gov/grants/ funding/424/index.htm#biosketch

# NIH Biosketch

- A. Personal Statement
- **B.** Positions and Honors
- C. Contributions to Science
- **D.** Additional Information: Research Support and/or Scholastic Performance

# A. Personal Statement

Briefly describe why *you* are well-suited for your role in the proposed project by highlighting your experience and qualifications in:

- Unique aspects of your training and education;
- Technical expertise; e.g. methods, experiments, equipment;
- Previous research on proposed or related work;
- Collaborators, co-authors, scientific environment;
- Past performance in this or related fields; and
- Impediments to your past productivity (family, illness, active duty military service, new research direction).

Include up to four relevant, peer-reviewed publications.

# Section B

#### **Positions and Honors**

# List in chronological order, *concluding with the present position:*

- Professional positions
- Honors
- Present membership on any Federal Government public advisory committee

Include positions on NIH review committee, journal review, editorial board, professional society leadership, etc.

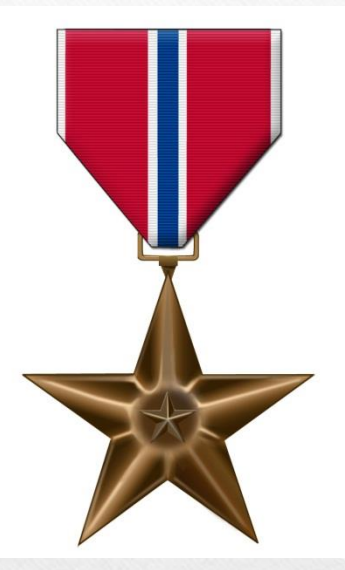

### Section C – Contribution(s) to Science

Briefly describe <u>up to five of the most significant</u> <u>contributions to science in which you were involved</u>.

Include <u>up to 4</u> citations with each contribution. The description of each contribution (next 2 slides) should be no longer than one half page. Do <u>not</u> include figures or graphs.

### Section C Components

For each contribution, indicate

- 1) the historical background that frames the scientific problem;
- 2) the central finding(s);
- 3) the influence of the finding(s) on the progress of science or the application of those finding(s) to health or technology; and
- 4) your contribution in support of the described work.

# Emphasize your accomplishments and expertise

#### Up to 5 Scientific Contributions

Explain the <u>relevance</u> of your most significant contributions to science, the <u>influence</u> of your contributions on the scientific field, and any <u>subsequent effects</u> of those contributions on health or technology. Your role, expertise, skills, knowledge and input

Detail your part in each Scientific Contribution. Describe your specific impact in past work as evidence for your role on the proposed project.

#### Section D. Research Support

List both selected ongoing and completed research projects for the **past three years** (Federal or non-Federally-supported). Begin with the projects that are most relevant to the research proposed in the application. Briefly indicate the overall project goals and your responsibilities (role and duties).

\*\*Do not include number of person months or direct costs per NIH guidelines.

#### **How-2 Print Biosketch**

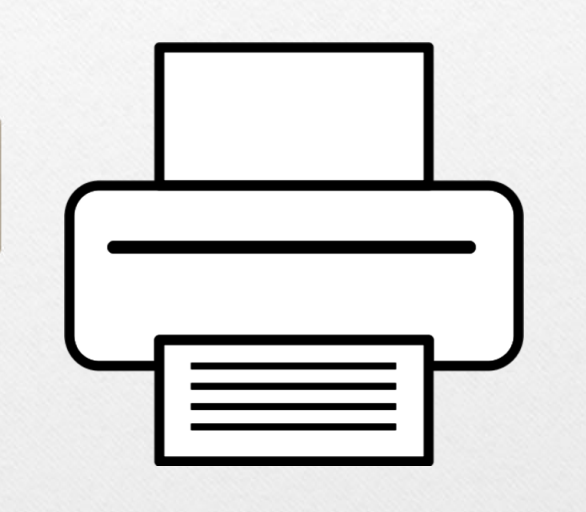

- Click on document title
- Download (upper right) in PDF, WORD or XML

• Proof

• Submit

Other Cool Stuff on My NCBI <a href="https://www.ncbi.nlm.nih.gov/">https://www.ncbi.nlm.nih.gov/</a>

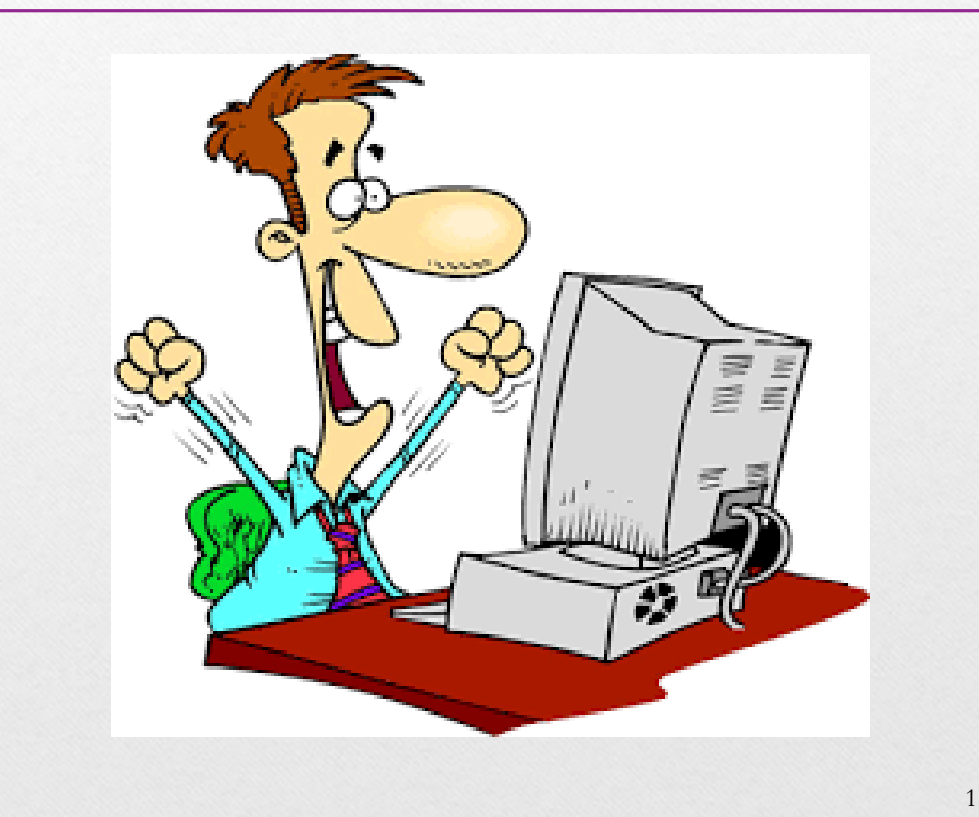

| MODI                                           |                                   |                                                      |                                                     | <u>Siyileid My Nobi</u> Sigir (           |
|------------------------------------------------|-----------------------------------|------------------------------------------------------|-----------------------------------------------------|-------------------------------------------|
| All ational Center for otechnology Information | Databases 🗸                       |                                                      | Search                                              |                                           |
| ICBI Home                                      | Welcome to NCBI                   |                                                      |                                                     | Popular Resources                         |
| Resource List (A-Z)                            | The National Center for Biotechno | logy Information advances science                    | e and health by providing access to                 | PubMed                                    |
| All Resources                                  | biomedical and genomic informati  | on.                                                  | ,,,,,,,,,,,,,,,,,,,,,,,,,,,,,,,,,,,,,,,             | Bookshelf                                 |
| Chemicals & Bioassays                          | About the NCBI   Mission   Orga   | anization   NCBI News & Blog                         |                                                     | PubMed Central                            |
| )ata & Software                                |                                   |                                                      |                                                     | PubMed Health                             |
| NA & RNA                                       | Submit                            | Download                                             | Learn                                               | BLAST                                     |
| omains & Structures                            | Deposit data or manuscripts       | Transfer NCBI data to your                           | Find help documents attend                          | Nucleotide                                |
| Genes & Expression                             | into NCBI databases               | computer                                             | a class or watch a tutorial                         | Genome                                    |
| Genetics & Medicine                            |                                   | _                                                    |                                                     | SNP                                       |
| Genomes & Maps                                 |                                   |                                                      |                                                     | Gene                                      |
| lomology                                       | T                                 |                                                      |                                                     | Protein                                   |
| iterature                                      |                                   |                                                      |                                                     | PubChem                                   |
| Proteins                                       |                                   |                                                      |                                                     |                                           |
| equence Analysis                               |                                   |                                                      |                                                     | NCBI News & Blog                          |
| axonomy                                        | Develop                           | Analyze                                              | Research                                            | NCBI releases newly designed dbSNP        |
| raining & Tutorials                            | Use NCBI APIs and code            | Identify an NCBI tool for your<br>data analysis task | Explore NCBI research and<br>collaborative projects | RefSNP Report – Alpha version             |
| /ariation                                      |                                   | data analysis task                                   |                                                     | NCBI dbSNP is pleased to announce a       |
|                                                |                                   |                                                      |                                                     | newly designed Reference SNP              |
|                                                |                                   | 8-8-0                                                | **)                                                 | Essentials of Glycobiology, Third Edition |
|                                                |                                   |                                                      |                                                     | NCBI                                      |
|                                                |                                   |                                                      |                                                     | 07 Sep 20                                 |

| NIH U.S. National Library of Medicine                                                                                                    | NCBI National Center for Biotechnology Info                    | rmation sryherd My NCBI Sign Out                                                                                                    |  |
|----------------------------------------------------------------------------------------------------|----------------------------------------------------------------|----------------------------------------------------------------------------------------------------|--|
| NCBI HOME LITERATURE HEALTH GENOR                                                                                                    | MES GENES PROTEINS CHEMICALS POP                               | ULAR RESOURCES ▼                                                                                                    |  |
| All Databases 🔽 Search NCBI                                                                                                    |                                                                | Q Search                                                                                                    |  |
| Submit                                                                                                    |                                                                |                                                                                                    |  |
| ousint                                                                                                    |                                                                |                                                                                                    |  |
| NCBI collects submissions of data for the world's large                                                                                                    | st public repository of biological and scientific information. |                                                                                                    |  |
|                                                                                                    | -18101010                                                      | SUBMISSION NEWS FEED                                                                                                    |  |
|                                                                                                    |                                                                | NCBI to phase out support for non-human organism                                                                                                    |  |
|                                                                                                    |                                                                | reprise priace careapport of their failant organism                                                                                                    |  |
| Check the Status o                                                                                                    | f Your Submissions ►                                           | data in dbSNP and dbVar<br>Tuesday, May 9, 2017                                                                                                    |  |
| Check the Status o                                                                                                    | f Your Submissions ►                                           | data in dbSNP and dbVar<br>Tuesday, May 9, 2017<br>Eleven eukaryotic annotations added to RefSeq in                                                                                                    |  |
| Check the Status o                                                                                                    | f Your Submissions ►                                           | data in dbSNP and dbVar<br>Tuesday, May 9, 2017<br>Eleven eukaryotic annotations added to RefSeq in<br>April 2017<br>Monday May 8, 2017                                                                                                    |  |
| Check the Status of                                                                                                    | f Your Submissions >                                           | data in dbSNP and dbVar<br>Tuesday, May 9, 2017<br>Eleven eukaryotic annotations added to RefSeq in<br>April 2017<br>Monday, May 8, 2017<br>GenBank release 219 0 is available via FTP                                                                                                    |  |
| Check the Status o                                                                                                    | f Your Submissions >                                           | data in dbSNP and dbVar<br>Tuesday, May 9, 2017<br>Eleven eukaryotic annotations added to RefSeq in<br>April 2017<br>Monday, May 8, 2017<br>GenBank release 219.0 is available via FTP<br>Thursday, May 4, 2017                                                                                                    |  |
| Check the Status o                                                                                                    | f Your Submissions >                                           | data in dbSNP and dbVar<br>Tuesday, May 9, 2017<br>Eleven eukaryotic annotations added to RefSeq in<br>April 2017<br>Monday, May 8, 2017<br>GenBank release 219.0 is available via FTP<br>Thursday, May 4, 2017<br>RefSeq release 81 now public                                                                                                    |  |
| Check the Status of                                                                                                    | f Your Submissions >                                           | data in dbSNP and dbVar<br>Tuesday, May 9, 2017<br>Eleven eukaryotic annotations added to RefSeq in<br>April 2017<br>Monday, May 8, 2017<br>GenBank release 219.0 is available via FTP<br>Thursday, May 4, 2017<br>RefSeq release 81 now public<br>Tuesday, March 14, 2017                                                                                                    |  |
| Check the Status of                                                                                                    | f Your Submissions >                                           | data in dbSNP and dbVar<br>Tuesday, May 9, 2017<br>Eleven eukaryotic annotations added to RefSeq in<br>April 2017<br>Monday, May 8, 2017<br>GenBank release 219.0 is available via FTP<br>Thursday, May 4, 2017<br>RefSeq release 81 now public<br>Tuesday, March 14, 2017<br>GenBank release 218.0 is now available<br>Tuesday, March 14, 2017                                                                                                    |  |
| OTECK THE Status O                                                                                                    | f Your Submissions >                                           | data in dbSNP and dbVar<br>Tuesday, May 9, 2017<br>Eleven eukaryotic annotations added to RefSeq in<br>April 2017<br>Monday, May 8, 2017<br>GenBank release 219.0 is available via FTP<br>Thursday, May 4, 2017<br>RefSeq release 81 now public<br>Tuesday, March 14, 2017<br>GenBank release 218.0 is now available<br>Tuesday, March 14, 2017<br>New NCBI Insights post. Converting Lots of GI                                                              |  |
| Cneck the Status of the Status of the Status | f Your Submissions >                                           | data in dbSNP and dbVar<br>Tuesday, May 9, 2017<br>Eleven eukaryotic annotations added to RefSeq in<br>April 2017<br>Monday, May 8, 2017<br>GenBank release 219.0 is available via FTP<br>Thursday, May 4, 2017<br>RefSeq release 81 now public<br>Tuesday, March 14, 2017<br>GenBank release 218.0 is now available<br>Tuesday, March 14, 2017<br>New NCBI Insights post: Converting Lots of GI<br>Numbers to Accession.version<br>Eriday. December 23, 2016 |  |

| J.S. Department of Health & Human Services |              |
|--------------------------------------------|--------------|
| IH Manuscript Submission System            | About v Help |
| Sign In                                    |              |
| NIH Researchers                            |              |
| ACL Researchers                            |              |
| AHRQ Researchers                           |              |
| ASPR Researchers                           | C            |

# NCBI Data Analysis Tools

| ACBI X                                                                                                    |                                                                                                    | ☆ 自 + |
|----------------------------------------------------------------------------------------------------|----------------------------------------------------------------------------------------------------|-------|
| https://www.pcbi.plm.pib.gov/home/anabge/                                                                                                    | 1106 Pd Q Search                                                                                                    | 1 🐟 = |
| Data 🔿 Associate Deam for Pe 🔗 Home Dubbled                                                                                                    | MCDI /w biban //weblasis siwa //weblasis siwa @ aDA Campang Lasis @ ECAMULECAMULAS @ ACKET Lasis [JBCA ELIDS & Desa                                                                                                    |       |
| Data C Associate Dean for Re (5 Home - Publica - F                                                                                                    | acon (*** milips//webloginision (*** milips//webloginision (y eka commons cogin - y conavis : conavis cogin - 💥 Assist cogin - 🏧 cogin ( hissa chos 🦕 Propo                                                                                                    |       |
| H U.S. National Library of Medicine                                                                                                    | NCBI National Center for Biotechnology Information sryherd My NCBI Sign Out                                                                                                    |       |
| BI HOME LITERATURE HEALTH GENO                                                                                                    | MES GENES PROTEINS CHEMICALS POPULAR RESOURCES ▼                                                                                                    |       |
| Databases   Search NCBI                                                                                                    | Q Search                                                                                                    |       |
| $\frown$                                                                                                    |                                                                                                    | E     |
| nalvze                                                                                                    |                                                                                                    |       |
| linutyze                                                                                                    |                                                                                                    |       |
| Bi provides a wide variety of data analysis tools th                                                                                                    | nat allow users to manipulate, align, visualize and evaluate biological data.                                                                                                    |       |
|                                                                                                    |                                                                                                    |       |
| elected Analysis Tools                                                                                                    |                                                                                                    |       |
|                                                                                                    |                                                                                                    |       |
| All Tools Literature Health Genom                                                                                                    | es Genes Proteins Chemicals                                                                                                    |       |
| All Tools Literature Health Genom                                                                                                    | es Genes Proteins Chemicals                                                                                                    |       |
| All Tools Literature Health Genom                                                                                                    | es Genes Proteins Chemicals                                                                                                    |       |
| All Tools Literature Health Genom                                                                                                    | es Genes Proteins Chemicals                                                                                                    |       |
| All Tools Literature Health Genom Filter this table Tools 1000 Genomes Browser                                                                                                    | es Genes Proteins Chemicals  Description  Graphically depicts variant calls, genotype calls and supporting evidence (such as aligned sequence reads) that have been produced by the 1000 Genomes Project                                                                                                    |       |
| All Tools Literature Health Genom Filter this table Tools 1000 Genomes Browser Amino Acid Explorer                                                                                                    | es Genes Proteins Chemicals           Description           Graphically depicts variant calls, genotype calls and supporting evidence (such as aligned sequence reads) that have been produced by the 1000 Genomes Project           Explores amino acid properties, substitutions and functions                                                                                                    |       |
| All Tools Literature Health Genom Filter this table Tools 1000 Genomes Browser Amino Acid Explorer Assemby Archive                                                                                                    | es Genes Proteins Chemicals           Bescription           Graphically depicts variant calls, genotype calls and supporting evidence (such as aligned sequence reads) that have been produced by the 1000 Genomes Project           Explores amino acid properties, substitutions and functions           Links the raw sequence information found in the Trace Archive with assembly information found in GenBank/EMBL/DDBJ                                                                                                    |       |
| All Tools Literature Health Genom Filter this table Tools Tools Tools Tools Tools Tool Genomes Browser Amino Acid Explorer Assembly Archive Basic Local Alignment Search Tool (BLAST)                                                                | es Genes Proteins Chemicals           Bescription         Graphically depicts variant calls, genotype calls and supporting evidence (such as aligned sequence reads) that have been produced by the 1000 Genomes Project           Explores amino acid properties, substitutions and functions         Links the raw sequence information found in the Trace Archive with assembly information found in GenBank/EMBL/DDBJ           Finds regions of local similarity between biological sequences         Finds regions of local similarity between biological sequences                                                                                                    |       |
| All Tools Literature Health Genom Filter this table Tools 1000 Genomes Browser Amino Acid Explorer Assembly Archive Basic Local Alignment Search Tool (BLAST) Batch Entrez                                                                           | es Genes Proteins Chemicals  Description  Graphically depicts variant calls, genotype calls and supporting evidence (such as aligned sequence reads) that have been produced by the 1000 Genomes Project Explores amino acid properties, substitutions and functions Links the raw sequence information found in the Trace Archive with assembly information found in GenBank/EMBL/DDBJ Finds regions of local similarity between biological sequences Retrieves records specified in an uploaded the of identifiers                                                                                                    |       |
| All Tools Literature Health Genom Filter this table Tools Tools 1000 Genomes Browser Amino Acid Explorer Assembly Archive Basic Local Alignment Search Tool (BLAST) Batch Entrez BioAssay Services                                                   | es Genes Proteins Chemicals  Description  Graphically depicts variant calls, genotype calls and supporting evidence (such as aligned sequence reads) that have been produced by the 1000 Genomes Project Explores amino acid properties, substitutions and functions Links the raw sequence information found in the Trace Archive with assembly information found in GenBank/EMBL/DDBJ Finds regions of local similarity between biological sequences Retrieves records specified in an uploaded file of identifiers Tools that summarze the biological test results in the PubChem database                                                                                                    |       |
| All Tools Literature Health Genom Filter this table Tools 1000 Genomes Browser Amino Acid Explorer Assembly Archive Basic Local Alignment Search Tool (BLAST) Batch Entrez BioAssay Services BLAST Link (BLnk)                                       | es Genes Proteins Chemicals                                                                                                    |       |
| All Tools Literature Health Genom<br>Filter this table<br>Tools<br>1000 Genomes Browser<br>Amino Acid Explorer<br>Assembly Archive<br>Basic Local Alignment Search Tool (BLAST)<br>Batch Entrez<br>BioAssay Services<br>BLAST Microbial Genomes      | es Genes Proteins Chemicals  Description  Graphically depicts variant calls, genotype calls and supporting evidence (such as aligned sequence reads) that have been produced by the 1000 Genomes Project  Explores amino acid properties, substitutions and functions Links the raw sequence information found in the Trace Archive with assembly information found in GenBank/EMBL/DDBJ Finds regions of local similarity between biological sequences Retrieves records specified in an uploaded file of identifiers Tools that summarize the biological test results in the PubChem database Displays the results of a pre-computed BLAST search of a protein against all other protein sequences at NCBI Finds regions of local similarity between query sequences and sequences from complete microbial genomes                                                                                                    |       |
| All Tools Literature Health Genom Filter this table Tools Tools Tools Tools Amino Acid Explorer Assembly Archive Basic Local Alignment Search Tool (BLAST) Batch Entrez BioAssay Services BLAST Rule Klunk) BLAST Microbial Genomes BLAST RefSeqGene | es Genes Proteins Chemicals  Description  Graphically depicts variant calls, genotype calls and supporting evidence (such as aligned sequence reads) that have been produced by the 1000 Genomes Project  Explores amino acid properties, substitutions and functions Links the raw sequence information found in the Trace Archive with assembly information found in GenBank/EMBL/DDBJ Finds regions of local similarity between biological sequences Retrieves records specified in an uploaded file of identifiers Tools that summarize the biological test results in the PubChem database Displays the results of a pre-computed BLAST search of a protein against all other protein sequences at NCBI Finds regions of local similarity between query sequences and sequences from complete microbial genomes Finds regions of local similarity between query sequences and genomic sequences in the RetSeqGene/LRG set |       |
| All Tools Literature Health Genom Filter this table Tools Tools Tools Tools Tools Basic Local Alignment Search Tool (BLAST) Batch Entrez BioAssay Services BLAST Link (BLInk) BLAST Microbial Genomes BLAST RefSeqGene COTree CoTree                 | es Genes Proteins Chemicals                                                                                                    |       |

# NCBI Education

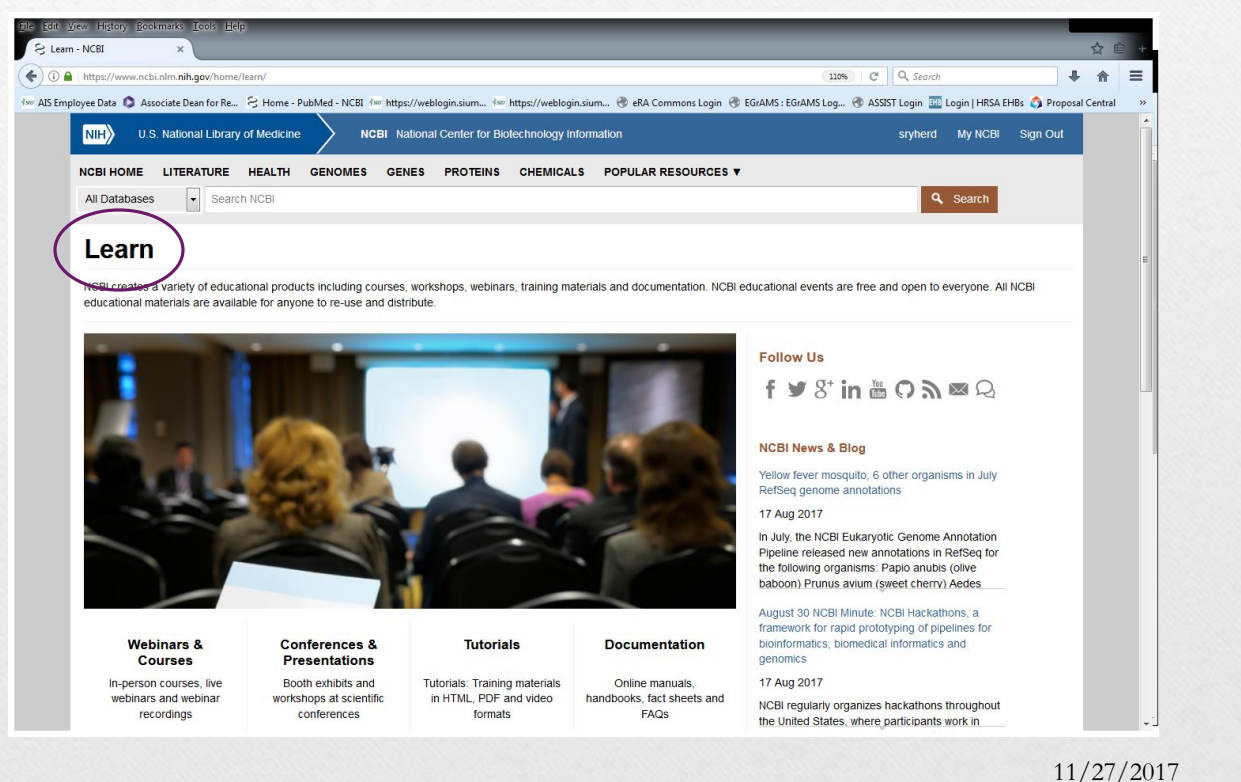

34

# Webinars, Tutorials & More

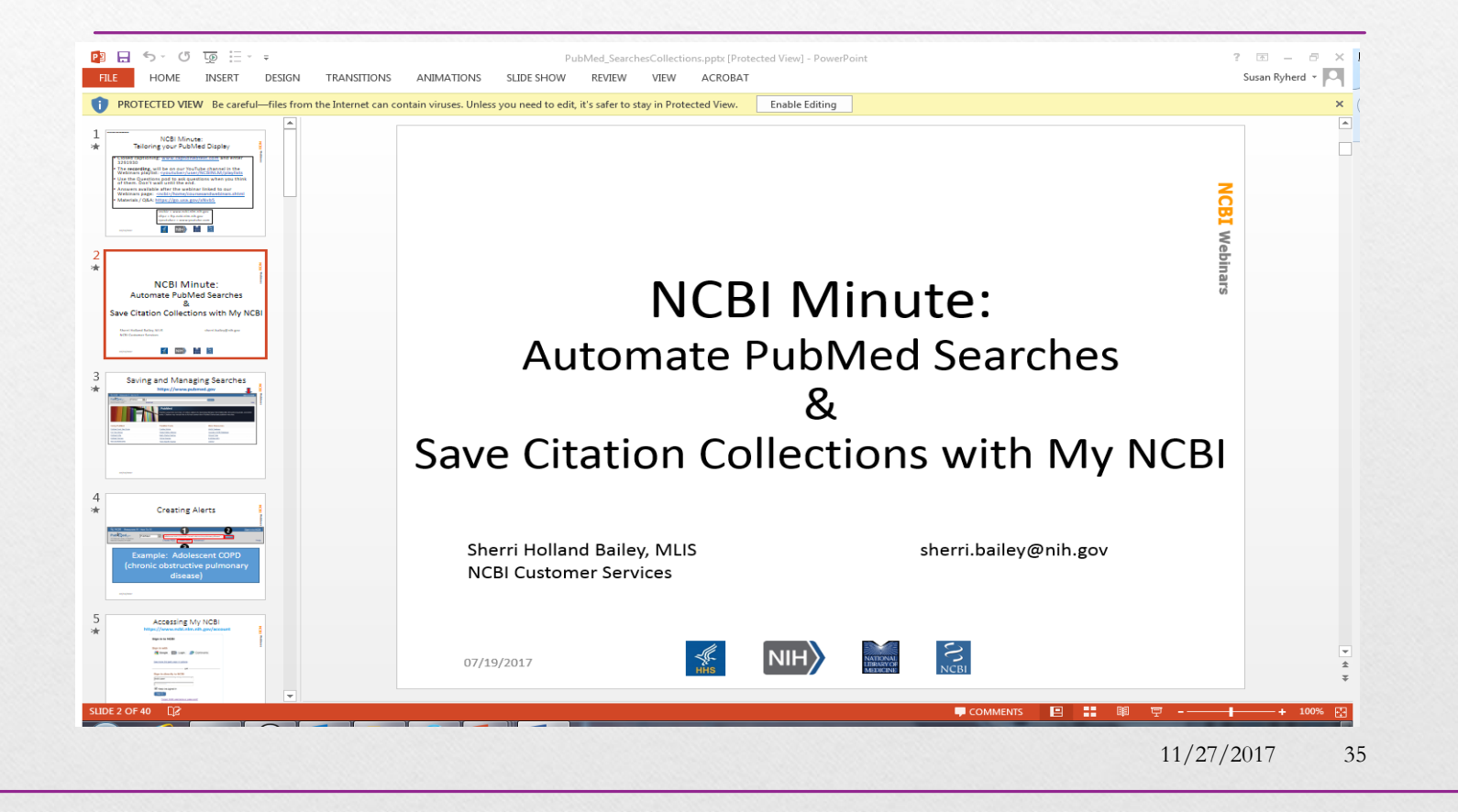

### **Questions?**

#### Office of Associate Dean for Research, Grants and Contracts

grants@siumed.edu

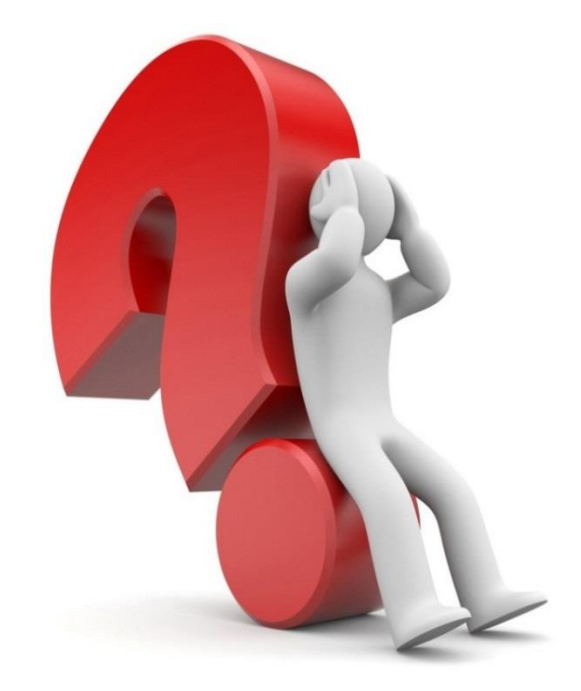